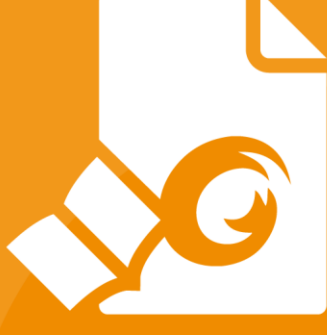

# **Snabbguide** Foxit PDF Reader *för Windows*

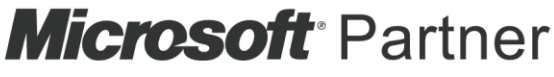

Gold Independent Software Vendor (ISV)

© Foxit Software Incorporated. Med ensamrätt.

# Innehåll

| Innehåll                                       | 2  |
|------------------------------------------------|----|
| Använda Foxit PDF Reader                       | 3  |
| Installera och avinstallera                    | 3  |
| Öppna, stäng och spara                         | 3  |
| Anpassa arbetsytan                             | 4  |
| Hitta kommandon                                | 7  |
| Läsa                                           | 8  |
| Navigera till en specifik sida                 | 8  |
| Visa dokument                                  | 9  |
| Justera visningen av dokument                  | 12 |
| Lästillgänglighet                              | 12 |
| Arbeta i PDF-filer                             | 12 |
| Kopiera text, bilder och sidor                 | 12 |
| Linjaler, stödlinjer, linjetjocklekar och mått | 13 |
| Ångra och upprepa                              | 14 |
| Läsa PDF-artiklar                              | 14 |
| Sök i PDF-filer                                | 14 |
| Arbeta med 3D-innehåll i PDF-filer             | 15 |
| Signera PDF-filer                              | 15 |
| Dela PDF-filer                                 | 16 |
| Kommentarer                                    | 18 |
| Grundläggande kommentarskommandon              | 18 |
| Stämpel                                        | 22 |
| PDF-granskning                                 | 22 |
| Formulär                                       | 24 |
| Fyll i PDF-formulär                            | 24 |
| Kommentera i formulär                          | 25 |
| Importera och exportera formulärdata           | 25 |
| Generera 2D-streckkod                          | 26 |
| Verifiera signaturer i XFA-formulär            | 27 |
| Avancerad redigering                           | 27 |
| Bokmärken                                      | 27 |
| Skriv ut                                       | 29 |
| Hur skriver man ut PDF-dokument?               | 29 |
| Skriv ut en del av en sida                     | 29 |
| Skriva ut de angivna sidorna eller avsnitten   |    |
| Utskriftsoptimering                            |    |
| Dialogrutan Skriv ut                           | 31 |
| Kontakta oss                                   | 32 |

# Använda Foxit PDF Reader

### Installera och avinstallera

Du kan enkelt installera Foxit PDF Reader genom att dubbelklicka på den nedladdade installationsfilen och utföra följande åtgärder enligt uppmaningarna.

Du kan även installera Foxit PDF Reader via kommandoraden. Mer information finns i <u>Användarhandboken för Foxit PDF Reader</u>.

När du vill avinstallera Foxit PDF Reader väljer du något av följande:

- För Windows 8 klickar du på Start > högerklickar på Foxit PDF Reader och väljer Avinstallera. I Windows 10 klickar du på Start > mapp för Foxit PDF Reader > Avinstallera Foxit PDF Reader eller högerklickar på Foxit PDF Reader och väljer Avinstallera.
- I Windows 10 klickar du på Start > Windows System > Kontrollpanelen > Program >
   Program och funktioner. Välj Foxit PDF Reader och klicka på Avinstallera/Ändra.
- > Dubbelklicka på unins000.exe under sökvägen för Foxit PDF Reader-

installationskatalogen:\...\Foxit Software\Foxit PDF Reader\.

### Öppna, stäng och spara

När du har startat programmet Foxit PDF Reader kan du öppna, stänga och spara PDF-filer genom att klicka på fliken **Arkiv** och sedan välja motsvarande åtgärder.

| G 🗆 🗆 🗠 🗆 C 😔 🔹     |                           |                                 | @• - U ×                  |
|---------------------|---------------------------|---------------------------------|---------------------------|
| Fil Hem Kommentar   | Visa Formulär Skydda Fo   | xxit eSign Dela Hjälp 📿 Berðtta | ≣Q ▼ (Q. Sok              |
| Egenskaper<br>Öppna | Öppna                     | Senaste dokumenten              | Â                         |
|                     | Senaste dokument          |                                 |                           |
|                     | Dator                     |                                 |                           |
|                     | effe t line till en elste |                                 |                           |
| Batchutskrift       | -g- cayy on en placs      |                                 | •                         |
| Dela                |                           | +                               |                           |
| Stäng               |                           | G                               |                           |
| Inställningar       |                           |                                 |                           |
| Skal                |                           |                                 |                           |
|                     |                           | Inga senast                     | e dokument                |
|                     |                           | Alla dokument som har ö         | ppnats nyligen visas här. |
|                     |                           |                                 |                           |
|                     |                           |                                 |                           |
|                     |                           |                                 |                           |
|                     |                           |                                 |                           |
|                     |                           |                                 |                           |
|                     |                           |                                 | *                         |

### Anpassa arbetsytan

#### Växla till pekläge

Pekläget underlättar användningen av Foxit PDF Reader på pekskärmsenheter. I pekläget finns det ett litet mellanrum mellan verktygsfältets knappar, kommandon och paneler så

att det blir lättare att välja med fingrarna. Om du vill växla till pekläge klickar du på 🎦 i

verktygsfältet för snabbåtkomst och väljer **Pekläge**. I pekläget kan du klicka på <sup>C</sup> och välja **Musläge** för att återgå till musläget.

### Anpassa menyfliksområdet

#### Byta skal

Det finns två typer av skal (**Klassiskt** och **Mörkt**) som gör det möjligt för användare att ändra programvarans utseende. Om du vill ändra skal väljer du **Arkiv** > **Skal** > och väljer önskat alternativ.

| 6683008.          | ÷             |                    | Starta - F | Foxit PDF Reader | @•  - □ × |
|-------------------|---------------|--------------------|------------|------------------|-----------|
| Fil Hem Kommentar | Visa Formulär | Skydda Foxit eSign | Dela Hjä   | lp Q Berätta     | 🖸 🕶 🔍 Sök |
|                   | Skal          |                    |            |                  |           |
| Öppna             |               |                    |            |                  |           |
|                   | Klassisk      |                    |            | Mörk             |           |
|                   | G             |                    |            |                  |           |
|                   |               |                    |            |                  |           |
| Batchutskrift     |               |                    |            |                  |           |
| Dela              | · ·           | * *                |            | - $   -$         |           |
| Stäng             |               |                    |            |                  |           |
| Inställningar     |               |                    |            |                  |           |
| Skal              |               |                    |            |                  |           |
|                   |               |                    |            |                  |           |
|                   |               |                    |            |                  |           |
|                   |               |                    |            |                  |           |
|                   |               |                    |            |                  |           |
|                   |               |                    |            |                  |           |
|                   |               |                    |            |                  |           |
|                   |               |                    |            |                  |           |

#### Menyfliksområdets verktygsfält

Foxit PDF Reader har stöd för menyfliksområdets verktygsfält där olika kommandon finns under varje flik för enklare åtkomst. Du kan bläddra bland flikar som Start, Kommentera, Visa och Formulär och kryssa för kommandon du behöver (se nedan).

| 6    | ) 🖱 (     | 🖥 🗅 🔿 🖑 🖏              |            |                                   |                  | F              | DXIT_2DFON  | FS.pdf - Fox | kit PDF R | eader    |          |               |                   | @•  -   | × |
|------|-----------|------------------------|------------|-----------------------------------|------------------|----------------|-------------|--------------|-----------|----------|----------|---------------|-------------------|---------|---|
| Fil  | Hem       | Kommentar V            | isa F      | ormulär S                         | kydda Foxit es   | Bign           | Dela Hj     | älp Ç        | ) Berätt  | a        |          |               | <u>=</u> 0        | • Q Sök | : |
| -    | TD        | <u>ا</u>               | (+)        | Ţ                                 | Т                | ß              | TI          | S            | Ð         | $\Box$   | C _      | 뇬             | 6                 |         |   |
| Hand | Välj<br>• | Ögonblicksbild Urklipp | Zooma<br>• | Alternativ för<br>sidanpassning * | Flödesomformning | Rotera<br>vy * | Skrivmaskin | Markera      | Länk      | Bokmärke | Fibilaga | Bildkommentar | Ljud och<br>video |         | ~ |

Menyfliksområdet är utformat för att hjälpa dig hitta kommandon på ett enkelt och bekvämt sätt. Foxit PDF Reader ger dig möjligheten att anpassa menyfliksområdet så som du vill ha det. Med den här funktionen kan du anpassa standardmenyfliksområdet och skapa egna flikar eller grupper med dina favoritkommandon.

Om du vill anpassa menyfliksområdet högerklickar du i menyfliksområdet, väljer **Anpassa menyfliksområde** från snabbmenyn för att visa dialogrutan **Anpassa verktyg** och följer sedan stegen nedan.

#### Skapa en ny flik

Om du vill skapa en ny flik gör du något av följande:

- > Välj efter vilken flik du vill lägga till den nya fliken och klicka sedan på **Ny flik**.
- (Eller) Högerklicka på fliken efter vilken du vill lägga till den nya fliken och välj sedan
   Ny flik från snabbmenyn.

#### Lägga till en ny grupp under en flik

Om du vill lägga till en ny grupp under en flik gör du något av följande:

- > Välj under vilken flik du vill lägga till den nya gruppen och klicka sedan på **Ny grupp**.
- (Eller) Högerklicka på fliken under vilken du vill lägga till den nya gruppen och välj sedan Ny grupp från snabbmenyn.

#### Byta namn på en flik eller grupp

- > Välj den flik eller grupp du vill byta namn på och klicka sedan på **Byt namn**.
- (Eller) Högerklicka på fliken eller gruppen du vill byta namn på och välj Byt namn från snabbmenyn.
- > I dialogrutan **Byt namn** skriver du det nya namnet och klickar på **OK**.

#### Lägg till kommandon i en grupp

- > Välj vilken grupp du vill lägga till ett kommando i.
- Välj vilken kategori kommandot tillhör samt önskat kommando från listan Välj kommando från.
- > Klicka på Lägg till för att lägga till det valda kommandot i önskad grupp.

#### Ta bort en flik, grupp eller ett kommando

Om du vill ta bort en flik, grupp eller ett kommando gör du något av följande:

- > Välj den flik, den grupp eller det kommando du vill ta bort och klicka på **Ta bort**.
- (Eller) Högerklicka på fliken, gruppen eller kommandot du vill ta bort och välj **Ta bort** från snabbmenyn.

#### Ordna om flikar eller grupper

Om du vill ordna om flikar eller grupper gör du något av följande:

> Välj den flik eller grupp du vill ordna om och klicka sedan på pilen **Uppåt** 📥 eller

Nedåt 💌 för att ordna som du vill.

 (Eller) Högerklicka på fliken eller gruppen du vill ordna om och välj sedan Flytta objekt uppåt eller Flytta objekt nedåt för att ordna som du vill.

#### Återställ menyfliksområdet

Klicka på Återställ i dialogrutan Anpassa verktyg om du vill återställa menyfliksområdet till standardinställningarna.

#### Importera ett anpassat menyfliksområde

- > Klicka på **Importera**.
- I dialogrutan Öppna väljer du filen med det anpassade menyfliksområdet (.xml-fil) och klickar på Öppna.

**Observera**: När du har importerat en fil med ett anpassat menyfliksområde försvinner alla ändringar du gjort tidigare. Om du vill gå tillbaka till det tidigare anpassade menyfliksområdet rekommenderar vi att du exporterar det anpassade menyfliksområdet innan du importerar ett nytt.

#### Exportera ett anpassat menyfliksområde

- > Klicka på **Exportera**.
- > I dialogrutan **Spara som** anger du filens namn och sökväg och klickar sedan på **Spara**.

#### Observera:

1. Efter anpassningen måste du klicka på **OK** under fliken **Anpassa menyfliksområde** för att spara och tillämpa dina ändringar i menyfliksområdet.

2. För att du ska kunna skilja en standardflik eller -grupp från anpassade val efterföljs de anpassade flikarna eller grupperna i listan **Anpassa menyfliksområdet** av "(Anpassad)",

(på följande vis: 🗹 New Tab (Custom) ), men utan ordet "(Anpassad)" i menyfliksområdet.

3. Kommandona i standardgruppen under en standardflik visas i grått och de kan inte döpas om, ordnas om eller tas bort.

4. Du kan inte ta bort standardflikar i Foxit PDF Reader.

### Hitta kommandon

#### Se alla kommandon

| 66   | 3 🖱 (     | <b>∃</b> ⊃ ⊂ € | 5 <b>*</b> ₹ |       |                                   |                  | FC             | XIT_2DFONT  | S.pdf - Fo | at PDF R | eader    |          |               |                   | @•  -   | × |
|------|-----------|----------------|--------------|-------|-----------------------------------|------------------|----------------|-------------|------------|----------|----------|----------|---------------|-------------------|---------|---|
| Fil  | Hem       | Kommenta       | r Vi         | sa F  | ormulär Sk                        | xydda Foxit eS   | ign            | Dela Hjä    | ilp Ç      | ) Berätt | a        |          |               | EQ                | • Q Sök | : |
| đ    | To        | Í              | Ê            | (+)   | Ţ                                 | Т                | ß              | ΤI          | D          | P        | $\Box$   | C _      | 뇬             | 20                |         |   |
| Hand | Välj<br>• | Ögonblicksbild | Urklipp      | Zooma | Alternativ för<br>sidanpassning * | Flödesomformning | Rotera<br>vy ▼ | Skrivmaskin | Markera    | Länk     | Bokmärke | Fibilaga | Bildkommentar | Ljud och<br>video |         | ~ |

Klicka på knapparna under de olika flikarna för att växla mellan olika kommandon. Dessutom visas tipset när du håller musen över varje kommando. På fliken **Start** finns till exempel de vanligaste kommandona för grundläggande navigering och interaktion med PDF-filer. Du kan använda **Hand**-kommandot för att flytta runt innehåll, kommandot **Markera text och bild** för att markera text och bild, kommandot **Välj kommentarer** för att markera kommentarer, kommandona **Zooma** för att zooma in och ut på sidor och kommandona **Bildkommentar/Ljud och bild/Bifogad fil** för att infoga bilder, multimedia, filer och mycket mer.

#### Sök efter och hitta kommandon

Du kan ange kommandots namn i fältet **Tala om för mig** om du vill hitta ett kommando och snabbt använda dess funktion. Om du till exempel vill markera text i en PDF-fil flyttar du markören till rutan **Tala om för mig** (eller trycker på **Alt** + **Q**) och anger "markera". Då visar Foxit PDF Reader en lista med matchande kommandon från vilken du kan välja och aktivera önskad funktion.

# Läsa

När du bekantat dig med arbetsytan och de grundläggande kommandona kan du börja läsa PDF-filer. Du kan enkelt nå en specifik sida, justera visningen av ett dokument, läsa rena texter med textvisningskommandot, visa dokument medan du lyssnar på dem, flödesomforma en PDF-fil till en enskild kolumn och mycket mer. Med Foxit PDF Reader kan man även visa PDF-portföljer.

### Navigera till en specifik sida

 Klicka på Första sidan, Sista sidan, Föregående sida och Nästa sida i statusfältet för att visa PDF-filen. Du kan även mata in det specifika sidnumret för att gå till den sidan. Med Föregående vy kan du återgå till föregående vy och med Nästa vy går du till nästa vy.

| « | < II (2 / 249) - | > » f 5 | ∃ ⊒ ☷ ☷ | -+ 77,41% · 5 / |
|---|------------------|---------|---------|-----------------|
|   |                  |         |         |                 |
| Α | В                | C D E F |         |                 |

A: Första sidan B: Föregående sida C: Nästa sida D: Sista sidan E: Föregående vy F: Nästa vy

Om du vill gå till en sida med sidminiatyrer klickar du på knappen Miniatyrer på den vänstra navigeringspanelen och sedan på miniatyrbilden. Om du vill flytta till en annan plats på den aktuella sidan drar och flyttar du den röda rutan i miniatyren. Om du vill ändra storlek på en sidminiatyr högerklickar du på miniatyren och väljer Förstora sidminiatyrer/Minska sidminiatyrer eller använd Ctrl + mushjulet.

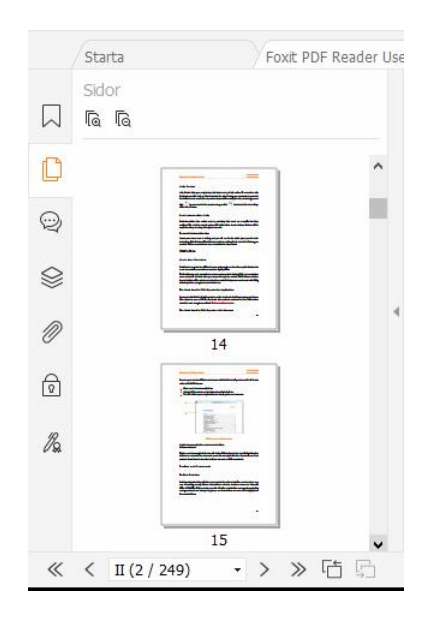

• Om du vill gå till ett avsnitt med hjälp av bokmärken klickar du på knappen Bokmärken

på den vänstra navigeringspanelen. Klicka sedan på bokmärket eller högerklicka på bokmärket och välj **Gå till bokmärke**. Klicka på plus- (+) eller minustecknet (-) för att visa eller dölja bokmärkets innehåll. Om du vill minimera alla bokmärken högerklickar du på

ett bokmärke (eller klickar på menyn Alternativ 😑 ) i bokmärkespanelen och väljer

**Expandera/minimera alla bokmärken**. Om inga bokmärken är expanderade i bokmärkespanelen kan du högerklicka på ett bokmärke (eller klicka på menyn **Alternativ** 

😑 ) och välja **Expandera/minimera alla bokmärken** för att expandera alla bokmärken.

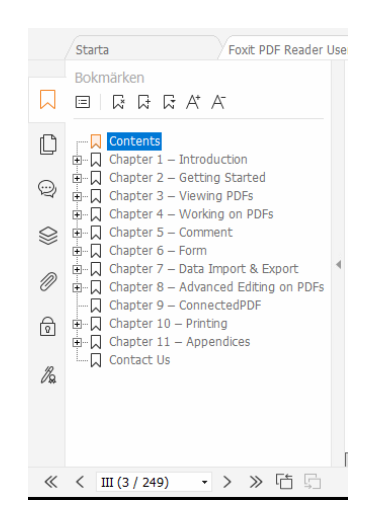

### Visa dokument

#### Läsläge med en flik och läsläge med flera flikar

I läsläge med en flik kan du öppna flera PDF-filer samtidigt. Det är perfekt om du behöver läsa PDF-filer sida vid sida. För att aktivera läsläge med en flik, gå till **Arkiv** > **Inställningar** > **Dokument** och markera alternativet **Tillåt flera förekomster** i gruppen **Öppna Inställningar** och klicka på **OK** om du vill tillämpa inställningen. Läsläge med flera flikar gör det möjligt för användaren att öppna flera PDF-filer i olika flikar i samma fönster. Om du vill aktivera läsläge med flera flikar, gå till **Arkiv** > **Inställningar** > **Dokument** och avmarkera alternativet **Tillåt flera instanser** i gruppen **Öppna Inställningar** och klicka på **OK** om du vill tillämpa inställningen. I läsläge med flera flikar kan du dra och släppa en flik utanför det befintliga fönstret för att skapa ett nytt fönster och visa PDF-filen i det nya fönstret. Om du vill lägga tillbaka fliken i huvudgränssnittet klickar du på fliken och sedan kan du dra tillbaka och släppa den i huvudgränssnittet. När du läser i läget med flera flikar kan du använda **Ctrl+Tabb** eller musrullning till att växla mellan flikar. Om du vill växla mellan flikarna genom att rulla med musen väljer du **Inställningar** > **Allmänt** och ser till att alternativet **Växla snabbt mellan flikar med hjälp av mushjulet** är markerat i gruppen **Flikfält**.

### Växla mellan olika visningslägen

Du kan visa dokument som endast text eller i läsläge, helskärmsläge, omvänd vy, flödesomformningsläge och nattläge.

#### Använda textvisaren i Foxit

Med **Textvisaren** under fliken **Visa** kan du arbeta med alla PDF-dokument i rent textvisningsläge. Då kan du enkelt återanvända text du skrivit ned bland bilder och tabeller, och det fungerar som i Anteckningar.

#### Visa PDF-dokument i flödesomformningsläget

Klicka på **Flödesomformning** på fliken **Visa** eller **Start** om du vill omforma ett PDFdokument och tillfälligt visa det som en enda kolumn som är bredden på dokumentpanelen. Flödesomformningsläget gör att du enkelt kan läsa PDF-dokument när det är förstorat på en vanlig bildskärm, utan att behöva bläddra horisontellt för att läsa texten.

#### Visa PDF-dokument i nattläget

Med nattläget i Foxit PDF Reader kan du vända på svart och vitt för att minska ansträngningen för ögonen i svagt ljus. Klicka på **Nattläge** på fliken **Visa** för att aktivera eller avaktivera nattläget.

#### Visa PDF-portföljer

PDF-portföljer är kombinationer av filer med olika format, till exempel Word-filer, textdokument och Excel-filer. Foxit PDF Reader har stöd för visning och utskrift av PDF-portföljer, och det går även att söka efter nyckelord i portföljen.

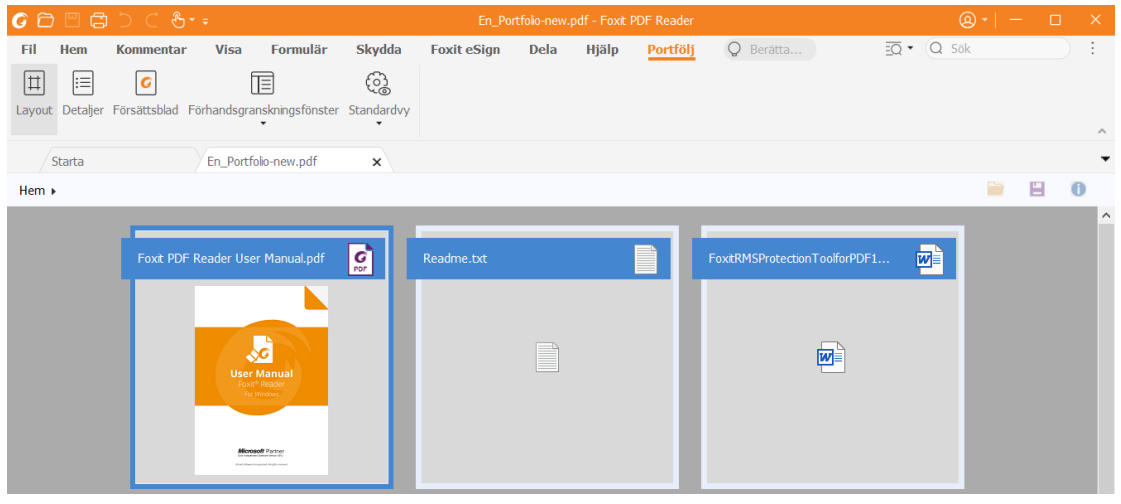

Ett exempel på en PDF-portfölj

- > Ladda ned ett exempel på en PDF-portfölj (helst med filer i olika format).
- Öppna den i Foxit PDF Reader genom att högerklicka och välja Öppna med Foxit
   PDF Reader.
- När du förhandsgranskar en PDF-portfölj kan du välja kommandona på fliken Portföljkontext för att ändra visningsläge eller ange hur förhandsgranskningsrutan ska visas. I läget Layout eller Detaljer klickar du på en fil för att förhandsgranska den i förhandsgranskningsrutan i Foxit PDF Reader, eller dubbelklickar på en fil (eller markerar en fil och klickar på Öppna fil i Native-

**programmet** på snabbmenyn eller knappen **Öppna** i portföljens verktygsfält) för att öppna den i det ursprungliga programmet.

> Om du vill söka efter nyckelord i PDF-filer i en portfölj klickar du på knappen

**Avancerad sökning** och anger önskade nyckelord och sökalternativ i panelen **Sök.** 

### Justera visningen av dokument

Foxit PDF Reader tillhandahåller flera kommandon som hjälper dig att justera visningen av PDF-dokument. Välj **Zooma** eller **Alternativ för sidanpassning** på fliken **Start** om du vill zooma sidor på en förinställd nivå eller anpassa sidor efter fönster/sidstorlek. Använd kommandot **Rotera vy** på fliken **Start** eller **Visa** för att justera sidorienteringen. Välj En sida, Kontinuerligt, Sida vid sida, Kontinuerligt sida vid sida, Separat omslagssida eller Dela upp på fliken **Visa** om du vill ändra läget för sidvisning. Du kan också högerklicka på innehållet och välja önskade alternativ på snabbmenyn för att justera dokumentvyn.

### Lästillgänglighet

Funktionen för lästillgänglighet på fliken **Visa** hjälper användaren att enkelt läsa PDF-filer. Kommandona **Markör, Förstoringsglas** och **Lupp** i gruppen **Assistent** hjälper dig att visa PDF-filen tydligare. Kommandot **Läsa** läser upp innehållet i en PDF-fil högt, inklusive texten i kommentarer och andra textbeskrivningar för bilder och fält. Kommandot **AutoScroll** förser dig med funktioner för automatisk bläddring, vilket gör det enklare att skanna genom långa PDF-filer. Du kan använda enskilda tangenter för att välja några kommandon eller utföra åtgärder. Mer information om genvägar för enskilda tangenter finns i <u>användarhandboken för Foxit PDF Reader</u>.

# Arbeta i PDF-filer

Foxit PDF Reader tillhandahåller inte bara funktionen för att läsa PDF-filer, utan erbjuder även möjlighet att arbeta i PDF-filer. Med Foxit PDF Reader kan du kopiera text eller bilder till andra program, ångra och upprepa tidigare åtgärder, justera och positionera innehåll på sidan, söka på text, mönster eller index samt dela och signera PDF-dokument.

### Kopiera text, bilder och sidor

- Med Foxit PDF Reader kan du kopiera och klistra in text med bibehållen formatering, vilket omfattar teckensnitt, teckenformat, teckenstorlek, teckenfärg och andra textredigeringsegenskaper. När du har markerat text med textoch bildmarkeringskommandot kan du kopiera texten genom att göra något av följande alternativ och sedan klistra in den markerade texten i Urklipp till ett annat program.
  - Högerklicka på den markerade texten och välj Kopiera.
  - ♦ Använd tangentbordsgenvägen Ctrl + C.
- Du kan använda **text- och bildmarkeringskommandot** till att markera och kopiera en bild, eller kommandot SnapShot för att kopiera bilder till urklipp.

### Linjaler, stödlinjer, linjetjocklekar och mått

• Foxit PDF Reader tillhandahåller horisontella och vertikala **Linjaler** och **Stödlinjer** under fliken **Visa** till hjälp när du riktar in och placerar texter, diagram eller andra föremål på sidan. De kan också användas för att kontrollera ett dokuments storlek och marginaler.

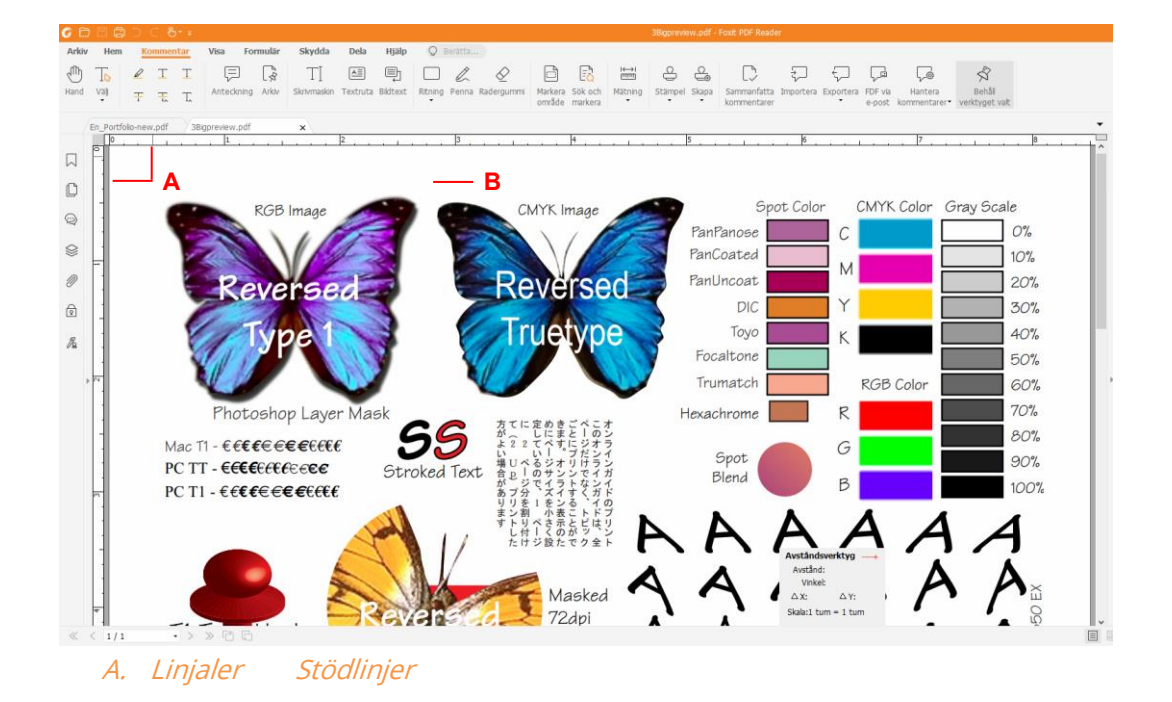

- Som standard visar Foxit PDF Reader rader med de vikter som har definierats i PDFfilen. Du kan avmarkera alternativet Linjetjocklek under Visa > Visa inställning > Sidvisning om du vill inaktivera linjetjocklekar (dvs. tillämpa en fast bredd på 1 pixel för linjer, oavsett zoomning) och på så vis öka läsbarheten.
- Med Mått-kommandona under fliken Kommentera kan du mäta avstånd, perimetrar och ytor för objekt i PDF-dokument. När du väljer ett mätverktyg visas panelen Format till höger i dokumentfönstret, vilket gör att du kan kalibrera skalningsförhållandet och ange inställningar som är relaterade till mätskalor och resultat. Medan du mäter objekt kan du välja fästverktygen på panelen Format för att fästa vid en viss punkt längs ett objekt för mer exakta mätresultat. När mätningen är klar väljer du Exportera på panelen Format för att exportera mätningsinformationen.

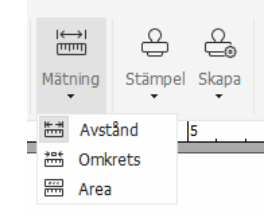

### Ångra och upprepa

I Foxit PDF Reader kan du ångra och upprepa tidigare åtgärder med Ångra-knappen

och Upprepa-knappen . Du kan ångra och upprepa alla redigeringar som du gjort i PDFdokument, vilket innefattar kommentarer, avancerade redigeringar och ändringar som utförts i dokumentet.

**Obs!** Du kan inte ångra eller upprepa bokmärkesredigeringar.

### Läsa PDF-artiklar

PDF-artiklar är elektroniska uppslag som definieras av PDF-skaparen. De används till att leda läsaren genom PDF-innehåll i flera kolumner och på flera sidor. Om du läser en PDF-fil som innehåller artiklar och du vill visa artiklarna väljer du **Visa** > **Visningsinställning** > **Navigeringspaneler** > **Artiklar** så öppnas panelen **Artiklar** med artiklarna. Om du vill läsa en artikel väljer du den i panelen **Artiklar** och väljer **Läs artikel** på snabbmenyn eller använder listan **Alternativ**.

### Sök i PDF-filer

Med Foxit PDF Reader kan du enkelt utföra sökningar efter text i PDF-filer. Du kan gå till **Arkiv** > **Inställningar** > **Sök** för att ange sökinställningar.

• Om du snabbt vill söka efter text väljer du sökfältet

menyraden. Klicka på ikonen **Filter** bredvid rutan Sök för att ange sökvillkor.

Om du vill göra en avancerad sökning klickar du på Avancerad sökning for bredvid sökfältet. Du kan söka efter en sträng eller ett mönster i en enda PDF-fil, flera PDF-filer under en angiven mapp, alla PDF-filer som för närvarande är öppna i programmet, PDF-filer i en PDF-portfölj eller ett PDF-index. När sökningen är klar listas alla förekomster i en trädvy. Det gör att du snabbt kan förhandsgranska sammanhanget och gå till specifika platser. Du kan också spara sökresultaten som CSV- eller PDF-filer för ytterligare hänvisningar.

• Om du vill söka efter och markera text i en angiven färg väljer du **Kommentera** > **Sök** 

och markera eller klickar på kommandot Avancerad sökning <sup>SO\*</sup> bredvid rutan Sök och väljer Sök och markera. Sök efter önskade textsträngar eller mönster i panelen Sök. När sökningen är klar kontrollerar du de förekomster som du vill markera och

klickar på ikonen **Markera** . Som standard markeras sökförekomsterna i gult. Om du behöver ändra markeringsfärgen gör du det i utseendeegenskaperna i verktyget Markerad text och anger egenskaperna som standard. Färgen används när du gör en ny sökning och markerar.

### Arbeta med 3D-innehåll i PDF-filer

Med Foxit PDF Reader kan du visa, navigera, mäta och kommentera 3D-innehåll i PDFdokument. Du kan ta hjälp av modellträdet, 3D-verktygsfältet och högerklicksmenyn för 3D-innehåll för att enkelt arbeta med 3D-innehåll. Du kan visa eller dölja delar av en 3Dmodell, ställa in olika visuella effekter, rotera, snurra, panorera eller zooma en 3D-modell, skapa och hantera 3D-vyer med olika inställningar, lägga till kommentarer eller mätningar till en del av en 3D-modell med mera.

När du öppnar en 3D-PDF och aktiverar 3D-modellen visas 3D-verktygsfältet ovanför 3Darbetsytans övre vänstra hörn (ett område där 3D-modellen visas). I arbetsytans nedre vänstra hörn visas 3D-axlarna (X-axeln, Y-axeln och Z-axeln) som anger 3D-modellens aktuella orientering. **Observera**: Om 3D-modellen inte är aktiverad (eller aktiv) efter att du har öppnat PDF-filen visas endast en förhandsgranskning av 3D-modellen i 2D på arbetsytan.

*Tips: Du hittar de flesta 3D-relaterade verktygen och alternativen i snabbmenyn när du högerklickar på 3D-modellen.* 

### Signera PDF-filer

### Lägg till digitala signaturer

- > Välj Skydda > Signera och certifiera > Placera signatur.
- > Tryck och håll ned musknappen och dra sedan muspekaren för att rita signaturen.
- I dialogrutan Signera dokument väljer du ett digitalt ID från en nedrullningsbar meny. Om du inte kan hitta det specifika digitala ID-numret måste du hämta ett certifikat från tredjepartsleverantören eller skapa ett anpassat digitalt ID-nummer.
- (Valfritt) Om du vill skapa ett anpassat digitalt ID-nummer väljer du Nytt ID från den nedrullningsbara menyn och anger alternativen. För distribution på hela företaget kan ITchefer även använda <u>verktyget SignITMgr</u> till att konfigurera vilka digitala ID-filer som får

användas till att signera PDF-filer. När konfigurationen är utförd kan användarna endast använda det angivna digitala ID:t till att signera PDF-filer, och de kan inte heller skapa ett nytt ID.

- > Välj typ av utseende från menyn. Du kan skapa en ny formatmall genom att:
  - ♦ Välj Skapa ny formatmall från menyn Typ av utseende.
  - ♦ I dialogrutan Konfigurera signaturformatmall anger du titeln, konfigurerar signaturens bild och text och klickar sedan på OK.
- Om du vill signera den öppna PDF-filen klickar du på Signera för att signera och spara filen. Om du vill signera flera PDF-filer klickar du på Tillämpa på flera filer för att lägga till PDF-filerna och ange utdataalternativen. Klicka sedan på Signera omedelbart.

Tips: När du väljer ett lösenordsskyddat digitalt ID för att signera PDF-filer måste du ange lösenordet när du tillämpar signaturen.

### Lägg till en tidsstämpel i digitala signaturer och dokument

Tidsstämplar används för att ange datumet och tiden då ett dokument signerades. En betrodd tidsstämpel bevisar att innehållet i en PDF-fil existerade vid en viss tidpunkt och att det inte ändrats sedan dess. Med Foxit Reader kan du lägga till en betrodd tidsstämpel i digitala signaturer eller dokument.

Innan du lägger till en tidsstämpel i digitala signaturer eller dokument måste du konfigurera en standardserver för tidsstämplar. Gå till **Arkiv** > **Inställningar** > **Tidsstämpelservrar** och ange en standardserver för tidsstämplar. Du kan sedan signera dokumentet genom att placera den digitala signaturen eller genom att klicka på **Skydda** > **Tidsstämpla dokument** för att lägga till en tidsstämplad signatur i dokumentet. Du måste lägga till tidsstämpelservern i listan med betrodda certifikat så att signaturen visar tidsstämpelserverns tid/datum då dokumentet signerades.

### Dela PDF-filer

Foxit PDF Reader är integrerat med ECM-system, molntjänster, OneNote och Evernote, vilket gör att du får bättre hantering och delning av PDF-filer.

#### Integrering med ECM-system och molntjänster

Foxit PDF Reader har integrerats med populära ECM-system (inklusive SharePoint, Epona DMSforLegal och Alfresco) och molntjänster (inklusive OneDrive – Personal, OneDrive för företag, Box, Dropbox och Google Drive), vilket gör att du kan öppna, ändra och spara PDF-

filer i dina ECM-servrar eller molntjänster direkt från programmet.

Om du vill öppna en PDF-fil från ditt ECM-system eller din molntjänst väljer du **Arkiv** > **Lägg till en plats** > ECM eller molntjänst som du vill ansluta till. När du har loggat in med ditt konto kan du öppna en PDF från servern och ändra den i Foxit PDF Reader. Om du vill ha en PDF-fil som öppnas och checkas ut från ett ECM-system klickar du på **Checka in** för att checka in och spara den på ditt ECM-konto. För en PDF-fil som öppnas från en molntjänst väljer du **Arkiv** > **Spara/Spara som** för att spara den efter ändringen.

Tips:

- 1. OneDrive för företag är endast tillgängligt i den aktiverade versionen av Foxit PDF Reader (MSI-paketet).
- 2. Innan du använder Foxit PDF Reader för att öppna PDF-filer på Epona DMSforLegal måste du installera Epona DMSforLegal-klienten i systemet om du inte har gjort det.

#### Skicka till Evernote

Skicka PDF-dokument direkt till Evernote som en bifogad fil.

- Förkunskapskrav du måste ha ett Evernote-konto och installera Evernote på datorn.
- > Öppna en PDF-fil som du vill redigera.
- Välj Dela > Evernote.
- Om du inte har loggat in på Evernote på klientsidan anger du inloggningsuppgifterna för kontot. När du har loggat in på Evernote skickas PDF-dokumentet automatiskt till Evernote och du får ett meddelande från Evernote när importen är klar.

### Skicka till OneNote

Med Foxit PDF Reader kan du enkelt skicka PDF-dokumentet till OneNote efter att du har redigerat det.

- > Öppnar och redigerar dokumentet i Foxit PDF Reader.
- > Spara ändringarna och klicka sedan på **Dela** > **OneNote**.
- > Välj ett avsnitt eller en sida i dina anteckningsböcker och klicka på **OK**.
- Välj Bifoga fil eller Infoga utskrift i dialogrutan för att infoga dokumentet till avsnittet eller sidan du markerade i OneNote.

# Kommentarer

Kommentarer är nödvändiga när du läser dokument i skolan eller på arbetet. Foxit PDF Reader tillhandahåller flera grupper av kommentarskommandon så att du kan kommentera. Innan du lägger till kommentarer kan du gå till **Arkiv** > **Inställningar** > **Kommentarer** för att ange kommentarinställningar. Du kan även enkelt svara på, ta bort och flytta på kommentarer.

### Grundläggande kommentarskommandon

Foxit PDF Reader ger dig diverse kommentarsverktyg för att lägga till kommentarer i PDFdokument. De finns under fliken **Kommentera**. Du kan skriva ett textmeddelande eller lägga till en linje, cirkel eller någon annan form när du kommenterar i PDF-filer. Du kan även enkelt redigera, svara på, ta bort och flytta på kommentarer. Den här funktionen är användbar när du studerar eller arbetar och ibland behöver föra anteckningar och kommentera i PDF-dokument.

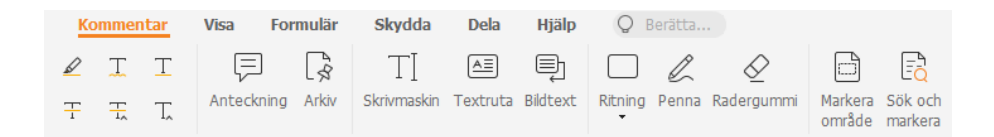

#### Lägg till textmarkeringar

Du kan använda kommandona för textmarkering för att ange vilken text som ska redigeras eller märkas. Välj något av följande verktyg på fliken **Kommentar** och dra för att markera den text som du vill markera eller klicka på dokumentet för att ange målet för textkommentaren.

| Кпарр | Namn                    | Beskrivning                                                                                                    |
|-------|-------------------------|----------------------------------------------------------------------------------------------------|
|       | Markera                 | Gör att du kan markera viktiga delar av en text med en<br>neonfärgad märkpenna för att minnas texten eller gå tillbaka<br>till den senare. |
| Ţ     | Vågig<br>understrykning | Gör att du kan rita ett vågigt streck under text.                                                                                          |
| T     | Stryk under             | Gör att du kan rita en linje under text för att visa betoning.                                                                             |
| Ŧ     | Stryk ut                | Gör att du kan rita en linje som kryssar över text, vilket hjälper andra att se att texten är borttagen.                                   |
| T,    | Ersätt text             | Gör att du kan rita en linje som kryssar över text och skriva<br>en ersättande text.                                                       |
| T.    | Infoga text             | En korrekturläsarsymbol (^) används för att visa var något<br>ska infogas på en rad.                                                       |

#### Fäst klisterlappar eller filer

Om du vill lägga till en kommentar väljer du **Kommentera** > **Anteckning** och anger på vilken plats i dokumentet du vill placera anteckningen. Sedan kan du skriva text i anteckningskommentaren.

Om du vill lägga till en fil som en kommentar gör du följande:

- ♦ Välj Kommentera > Fil.
- Håll muspekaren på den plats där du vill bifoga en fil som en kommentar > och klicka på den valda platsen.
- I dialogrutan **Öppna** väljer du den fil du vill bifoga och klickar på **Öppna**.

**Obs!** Om du försöker bifoga vissa filformat (till exempel EXE) varnar Foxit PDF Reader för att den bifogade filen nekas på grund av dina säkerhetsinställningar.

 $_{\diamond}$  Ikonen Bifogad fil  $\stackrel{\scriptstyle{\scriptstyle{\leftarrow}}}{=}$  visas på det ställe du valt.

#### Lägg till textkommentar

Foxit PDF Reader tillhandahåller **skrivmaskins-, textrute- och bildtextkommandon** så att du kan lägga till textkommentarer till PDF-filer. Med **skrivmaskinskommandot** kan du lägga till textkommentarer utan textrutor. Du kan välja **textruta** eller **bildtext** för att lägga till textkommentarer med rektanglar eller bildtexter utanför texten.

Lägga till textkommentarer:

- Välj Kommentera > Skrivmaskin/Textruta/Bildtext.
- Placera muspekaren på en plats för att skriva valfri text. Tryck på **Retur** om du vill börja på en ny rad.
- Om det behövs ändrar du textformatet på panelen Format till höger i dokumentfönstret.
- När du har skrivit klart klickar du någonstans utanför texten du precis skrivit.

#### Ritmarkeringar

Ritmarkeringar hjälper dig att skapa kommentarer med ritningar, former och textfält. Du kan använda ritmarkeringar för att markera i ett dokument med pilar, linjer, kvadrater, rektanglar, cirklar, ellipser, polygoner, flersidiga linjer, moln etc.

| Knapp      | Namn                                                                           | Beskrivning                                                                                             |  |  |
|------------|--------------------------------------------------------------------------------|----------------------------------------------------------------------------------------------------|--|--|
| 7          | Pil                                                                            | Gör att du kan rita något, till exempel en riktningssymbol,<br>som liknar en pil i form eller funktion. |  |  |
| /          | Linje                                                                          | Gör att du kan markera med en linje.                                                                    |  |  |
|            | Rektangel                                                                      | Gör att du kan rita en fyrsidig figur med fyra räta vinklar.                                            |  |  |
| 0          | Oval                                                                           | Gör att du kan rita en oval form.                                                                       |  |  |
| $\bigcirc$ | OPolygonGör att du kan rita en stängd figur som hå<br>eller fler linjesegment. |                                                                                                    |  |  |
| l          | Polylinje                                                                      | Rita en öppen figur med tre eller fler linjesegment.                                                    |  |  |
| C          | Penna                                                                          | Gör att du kan rita figurer med fria former.                                                            |  |  |
| $\diamond$ | Radergummi                                                                     | Ett verktyg som fungerar som ett radergummi och används för att sudda ut pennmarkeringar.               |  |  |
| $\Box$     | Cloud                                                                          | Gör att du kan rita molnformade figurer.                                                                |  |  |
|            | Markera                                                                        | Gör att du kan markera ett önskat område, till exempel ett                                              |  |  |
| <u>[]</u>  | område                                                                         | visst textområde, en bild och tomma ytor.                                                               |  |  |
| <u> </u>   | Sök och                                                                        | Markera sökresultaten för att minnas texten eller gå                                                    |  |  |
| ЦQ         | markera                                                                        | tillbaka till den senare. Se även <u>Sök i PDF-filer</u> .                                              |  |  |

#### Ritmarkeringar

Om du vill lägga till en kommentar med Ritmarkering följer du anvisningarna nedan:

- ♦ Välj Kommentera och klicka sedan på ritkommandot du behöver.
- ♦ Dra markören över området du vill markera.
- ♦ Dubbelklicka på markeringen för att öppna popupmeddelandet om att infoga kommentarer.

Med Foxit PDF Reader kan du markera specifika områden, till exempel ett visst textområde, en bild eller en tom yta.

- Om du vill markera ett område väljer du Kommentera > Markera område och klickar sedan och drar musen över det textområde, den bild eller den tomma yta som du vill markera.
- Områdena markeras som standard i gult. Om du vill ändra markeringsfärg högerklickar du i det markerade området, väljer **Egenskaper** och väljer sedan önskad färg under fliken **Utseende** i dialogrutan **Markeringsegenskaper**. Du kan även klicka på **andra färger** om du vill anpassa och använda önskade färger för att markera det valda området. Foxit PDF Reader sparar automatiskt anpassade färger och delar dem bland alla kommentarskommandon.

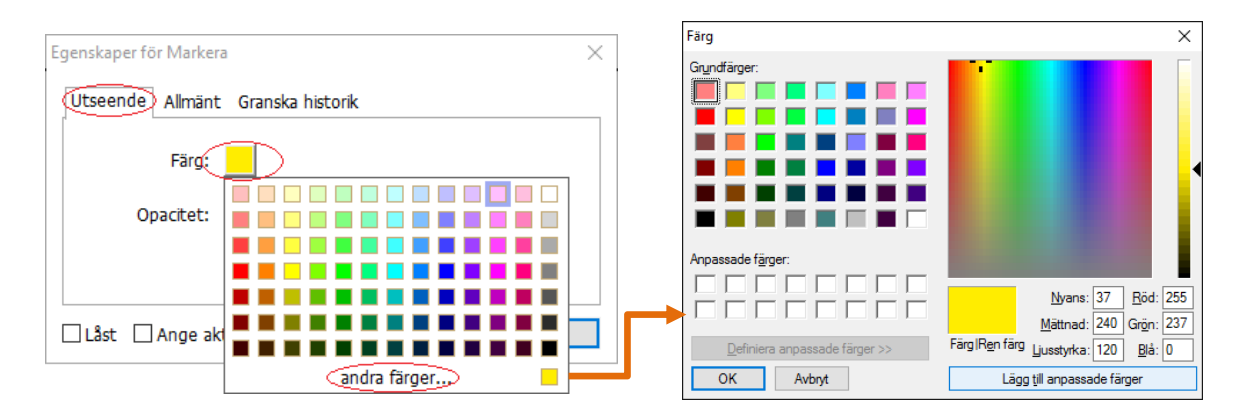

Foxit PDF Reader har PSI-stöd för fria kommentarer. Du kan använda Surface Pro-pennan eller Wacom-pennan för att lägga till fria kommentarer med PSI i PDF-filer. De detaljerade anvisningarna är följande:

- (För Surface Pro-användare) Välj Kommentera > Penna och lägg sedan till fria kommentarer efter dina önskemål med Surface Pro-pennan.
- (För Wacom-surfplatteanvändare) Anslut din Wacom-surfplatta till datorn, välj
   Kommentera > Penna och lägg sedan till fria kommentarer med Wacom-pennan.

### Stämpel

Välj från en lista med fördefinierade stämplar eller skapa anpassade stämplar för att stämpla i en PDF-fil. Alla stämplar du importerar eller skapar listas i stämpelpaletten.

- > Välj Kommentera > Stämpel.
- I stämpelpaletten väljer du en stämpel från önskad kategori: standardstämplar, signeringar eller dynamiska stämplar.
- Du kan även skapa en bild i urklipp som en stämpel genom att välja Kommentera > Skapa > Klistra in urklippsbild som stämpel, eller skapa en egen stämpel genom att välja Kommentera > Skapa > Skapa egen stämpel eller Skapa egen dynamisk stämpel.
- Ange var du vill placera stämpeln på dokumentsidan, eller ange storlek och placering och genom att dra en rektangel. Stämpeln visas på den valda platsen.
- (Valfritt) Om du vill använda en stämpel på flera sidor högerklickar du på stämpeln och väljer Placera på flera sidor. I dialogrutan Placera på flera sidor anger du sidorna och klickar på OK, så tillämpas stämpeln.
- > Om du vill rotera stämpeln efter tillämpningen följer du anvisningarna nedan:
  - Klicka på stämpeln och håll markören över handtaget ovanför stämpeln.
  - När roteringsikonen visas drar du markören för att rotera stämpeln till önskat läge.

### PDF-granskning

Med Foxit PDF Reader kan du enkelt delta i en PDF-granskning, dela kommentarer och spåra granskningar.

#### Delta i en delad granskning

- Hämta PDF-filen som ska granskas från ditt e-postprogram och öppna den med Foxit PDF Reader.
- Om du öppnar PDF-filen som ska granskas med Foxit PDF Reader för fösta gången måste du först ange din identitetsinformation.
- > Lägg till kommentarer efter behov i PDF-filen.
- När det är klart klickar du på Publicera kommentarer i meddelandefältet (om aviseringsmeddelandet är aktiverat) eller på Dela > Hantera delad granskning > Publicera kommentarer för att dela dina kommentarer med andra granskare.
- > Spara PDF-filen med en av följande metoder:
  - Välj Arkiv > Spara som om du vill spara den delade PDF-filen som en kopia på din lokala hårddisk. Du kan öppna kopian på nytt för att fortsätta granskningen eller skicka den till andra granskare för vidare delad granskning.

Klicka på Meny i meddelandefältet och välj Spara som arkivkopia (om aviseringsmeddelandet är aktiverat). Du kan också klicka på Dela > Hantera delad granskning > Spara en arkivkopia för att spara PDF-filen som en kopia som inte längre är ansluten till den delade granskningen.

Under den delade granskningen synkroniserar och visar Foxit PDF Reader automatiskt nya kommentarer var femte minut som standard samt meddelar dig genom att Foxit PDF Reader-ikonen blinkar i aktivitetsfältet när nya kommentarer läggs till. Du kan också klicka på **Sök efter nya kommentarer** i meddelandefältet (om aviseringsmeddelandet är aktiverat) eller klicka på **Dela > Hantera delad granskning > Sök efter nya kommentarer** om du vill söka efter nya kommentarer manuellt. Du kan också gå till **Arkiv > Inställningar > Granska > Sök automatiskt efter nya kommentarer** för att ange tidsintervallet för automatisk sökning efter nya kommentar under den angivna tidsperioden.

#### Delta i en e-postgranskning

- > Öppna den PDF-fil som du vill granska från ditt e-postprogram.
- > Lägg till kommentarer efter behov i PDF-filen.
- När det är klart klickar du på Skicka kommentarer i meddelandefältet (om aviseringsmeddelandet är aktiverat) eller väljer Dela > Hantera e-postgranskning > Skicka kommentarer för att skicka tillbaka den granskade PDF-filen till initiativtagaren via e-post.
- (Vid behov) Välj Arkiv > Spara som om du vill spara PDF-filen som en kopia på din lokala hårddisk.

#### Gå med i en granskning igen

- > Öppna PDF-filen som ska granskas på nytt genom att använda en av följande metoder:
  - ♦ Öppna PDF-kopian direkt om du tidigare har sparat den på din lokala hårddisk.
  - Välj Dela > Tracker, högerklicka på PDF-filen du vill granska och välj Öppna i snabbmenyn.
  - ♦ Öppna den från ditt e-postprogram.
- Följ samma anvisningar som ovan för att fortsätta en delad granskning eller en epostgranskning.

**Observera**: Om du vill öppna PDF-filen som ska granskas från ditt e-postprogram med Foxit PDF Reader kan du behöva installera e-postprogrammet som är konfigurerat att fungera med Foxit PDF Reader. Foxit PDF Reader har för närvarande stöd för de mest populära e-postprogrammen, däribland Microsoft Outlook, Gmail, Windows Mail och Yahoo Mail. För e-postprogram eller webbaserad e-post som inte fungerar med Foxit PDF Reader kan du först ladda ned PDF-filen och sedan öppna den för granskning från din lokala hårddisk.

#### Spåra granskningar

Foxit PDF Reader tillhandahåller en tracker som hjälper dig att enkelt spåra granskningar. Välj **Dela** > **Tracker** eller **Fil** > **Dela** > **Tracker-grupp** > **Tracker** så kan du visa filnamnet, tidsgränsen, antalet kommentarer samt listan med granskare för delade granskningar eller e-postgranskningar du deltagit i. I fönstret **Tracker** kan du även kategorisera dina aktuella granskningar efter mappar. Skapa bara nya mappar under gruppen **Deltar** och skicka sedan granskningarna till den skapade mappen genom att välja motsvarande alternativ i snabbmenyn.

| 嶜 Tracker                                                                                                    |                                                       | - | × |
|----------------------------------------------------------------------------------------------------|-------------------------------------------------------|---|---|
| Granskningar  Contemporation  Granskningar  Contemporation  Granskningar  Contemporation  Granskningar  Granskningar  Gransknin | Granskningar > Deltar                                 |   |   |
|                                                                                                    | • Du deltar för närvarande inte i några granskningar. |   |   |
|                                                                                                    |                                                       |   |   |
|                                                                                                    |                                                       |   |   |
|                                                                                                    |                                                       |   |   |
|                                                                                                    |                                                       |   |   |
|                                                                                                    |                                                       |   |   |
|                                                                                                    |                                                       |   |   |
|                                                                                                    |                                                       |   |   |
|                                                                                                    |                                                       |   |   |
|                                                                                                    |                                                       |   |   |
| Mar alla Difficulta                                                                                                    |                                                       |   |   |

# Formulär

PDF-formulär effektiviserar sättet du tar emot och skickar information på. Med Foxit PDF Reader kan du fylla i PDF-formulär, kommentera i formulär, importera och exportera formulärdata och kommentarer, generera 2D-streckkoder och verifiera signaturer i XFAformulär.

### Fyll i PDF-formulär

Foxit PDF Reader har stöd för *Interaktiva PDF-formulär* (Acro Form och <u>XFA-formulär</u>) och *Icke-interaktiva PDF-formulär*. Du kan fylla i interaktiva formulär med handkommandot. För icke-interaktiva PDF-formulär kan du använda verktygen på **Foxit eSign**-fliken för att lägga till text eller andra symboler. När du fyller i icke-interaktiva PDF-formulär med verktyget Fyll i och signera kan du använda verktygsfältet eller handtagen för att ändra storlek för att anpassa storleken på den tillagda texten eller symbolerna så de passar i formulärfälten.

Foxit PDF Reader stöder **automatisk komplettering**, då du snabbt och enkelt kan fylla i PDF-formulär. Din ifyllningshistorik sparas och sedan föreslås matchningar när du fyller i andra formulär framtiden. Matchningarna visas i en listruta. För att aktivera automatisk komplettering går du till **Arkiv** > **Inställningar** > **Formulär** och väljer **Enkel** eller **Avancerad** i listrutan **Automatisk komplettering**. Kryssa för alternativet **Kom ihåg numeriska data** för att även spara numeriska inmatningar, annars sparas endast textinmatningar.

### Kommentera i formulär

Du kan kommentera i PDF-formulär, precis som i alla andra PDF-filer. Du kan endast lägga till kommentarer när den som skapat formuläret har utökat rättigheter till användarna. **Se** även <u>Kommentarer</u>.

### Importera och exportera formulärdata

Klicka på **Importera** eller **Exportera** på fliken **Formulär** för att importera/exportera formulärdata i PDF-filen. Den här funktionen fungerar dock bara med interaktiva PDF-formulär. Foxit PDF Reader tillhandahåller kommandot **Återställ formulär** för att återställa formulär.

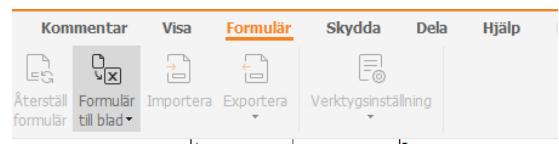

På fliken Formulär

Om du vill exportera formulärdata följer du anvisningarna nedan:

- > Välj Formulär > Exportera > Till fil.
- I dialogrutan Spara som anger du sparsökvägen, namnger filen som ska exporteras och väljer önskat filformat i fältet Spara som typ.
- > Klicka på **Spara** om du vill spara filen.

Om du vill exportera formulärdata och bifoga till en befintlig fil följer du anvisningarna nedan:

- > Välj Formulär > Formulär till blad > Bifoga till ett befintligt blad.
- > I dialogrutan **Öppna** väljer du CSV-filen och klickar sedan på **Öppna**.

Om du vill exportera flera formulär till en CSV-fil följer du anvisningarna nedan:

- > Välj Formulär > Formulär till blad > Kombinera formulär till ett blad.
- > Klicka på Lägg till filer i dialogrutan Exportera flera formulär till ett blad.

- I dialogrutan Öppna väljer du filen som ska kombineras och klickar på Öppna för att lägga till den i det aktuella formuläret.
- Du kan även kryssa i Behåll formulär du nyligen stängt om du vill ta fram de formulär du nyligen öppnat. Ta sedan bort filerna du inte vill lägga till och lämna de som ska exporteras i listan.
- Om du vill lägga till formuläret i en befintlig fil kryssar du i alternativet Lägg till i en befintlig fil.
- > Klicka på **Exportera** och spara CSV-filen på önskad plats i dialogrutan **Spara som**.

### Generera 2D-streckkod

Foxit PDF Reader har stöd för generering av 2D-streckkoder i formulär som är integrerade med ultraformulärteknik, vilket gör att formulärdata enkelt kan skannas, samlas in och integreras i en databas. Anvisningarna är följande:

- > Öppna och fyll i formuläret.
- När du är klar klickar du på knappen som genererar streckkoder (om sådan finns) i formulärfilen, så genereras 2D-streckkoden.
- Klicka på knappen Spara i verktygsfältet för snabbåtkomst för att spara formuläret.
- (Vid behov) Välj Arkiv > Skriv ut om du vill skriva ut formuläret och sedan använda en skanner som stöds för att skanna, läsa och föra in formulärdata.

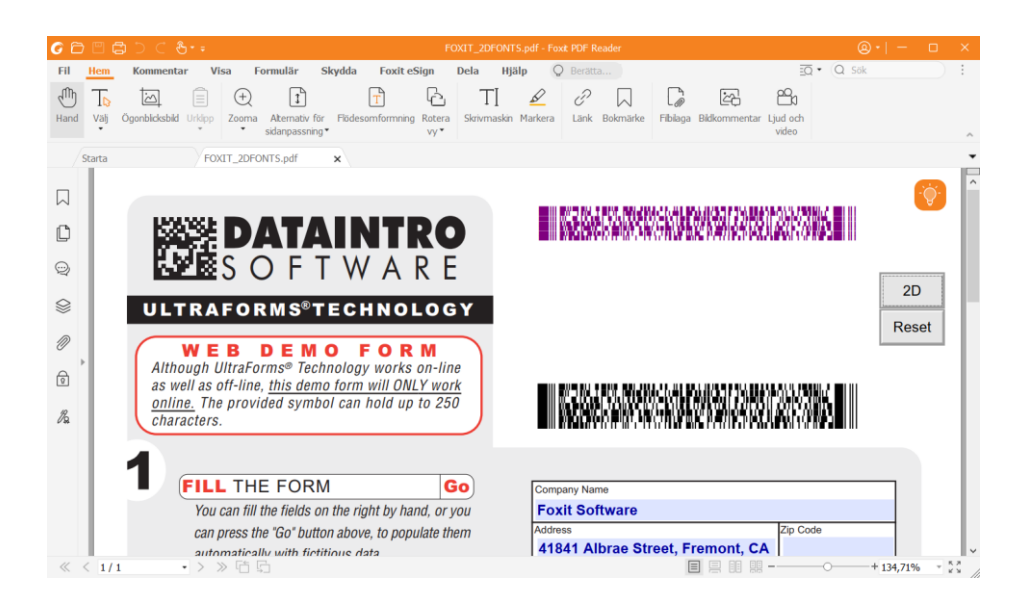

**Observera**: Utlösarmetoden för 2D-streckkodsgenerering kan variera enligt formulärskaparens definition när denna integrerade ultraformulärteknik i formulärfilen. Du kan klicka på knappen som genererar streckkoder (om sådan finns) i formulärfilen eller välja **Skriv ut** direkt för att generera 2D-streckkoden.

### Verifiera signaturer i XFA-formulär

Med Foxit PDF Reader kan du verifiera signaturer i XFA-formulär. Klicka bara på signaturen i PDF-filen så kan du kontrollera signaturvalideringens status och egenskaper i popupfönstren.

| Status fö | ir signaturvalidering                                                                        | × |
|-----------|----------------------------------------------------------------------------------------------|---|
| 1         | Signaturen är GILTIG, signerad av Foxit <foxit@foxitsoftware.com>.</foxit@foxitsoftware.com> |   |
|           | - Dokumentet har inte ändrats sedan signaturen tillämpades.                                  |   |
|           | - Signerad av aktuell användare.                                                             |   |
|           |                                                                                              |   |
|           |                                                                                              |   |
|           | Signaturegenskaper Avbryt                                                                    |   |

# **Avancerad redigering**

Foxit PDF Reader tillhandahåller avancerade funktioner för PDF-redigering. Du kan skapa bokmärken, lägga till länkar, lägga till bilder, spela och infoga multimediafiler.

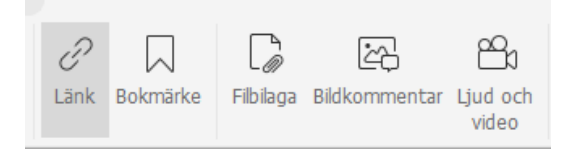

Under fliken Start

### Bokmärken

Bokmärken är användbara när användare vill markera en plats i en PDF-fil så att de enkelt kan gå tillbaka till den. Du kan lägga till bokmärken, flytta bokmärken, ta bort bokmärken och mycket mer.

#### Lägga till ett bokmärke

- 1. Gå till sidan du vill att bokmärket ska länka till. Du kan också justera visningsinställningarna.
- 2. Välj bokmärket under vilket du vill placera det nya bokmärket. Om du inte väljer något bokmärke läggs det nya bokmärket automatiskt till i slutet av bokmärkeslistan.

3. Gör något av följande:

- Klicka på ikonen **Spara den aktuella vyn som ett bokmärke** <sup>[]</sup> längst upp på bokmärkespanelen.
- Högerklicka på det valda bokmärket och välj Lägg till bokmärke.
- Klicka på menyn Alternativ 
   högst upp på bokmärkespanelen och välj Lägg till bokmärke.

4. Skriv eller redigera namnet på det nya bokmärket och tryck på **Retur**.

**Tips:** Du kan också lägga till ett bokmärke genom att högerklicka på sidan du vill att bokmärket ska länka till och välja **Lägg till bokmärke**. Om du innan du gör det här har markerat ett befintligt bokmärke (om det finns några) läggs det nya bokmärket till precis bakom det befintliga bokmärket i panelen **Bokmärken** (i samma hierarki). Om du inte har valt ett befintligt bokmärke läggs det nya bokmärket till i slutet av listan med bokmärken.

#### Flytta ett bokmärke

Välj det bokmärke du vill flytta och gör sedan något av följande:

- Håll ner musknappen och dra sedan bokmärkesikonen direkt intill den överordnade bokmärkesikonen. Linjeikonen ►-- visar var ikonen finns.
- Högerklicka på bokmärkesikonen som du vill flytta (eller klicka på menyn Alternativ

högst upp på bokmärkespanelen) och välj alternativet **Klipp ut**. Välj ett fästpunktsbokmärke att placera det ursprungliga bokmärket under. Välj sedan **Klistra in efter Valt bokmärke** i snabbmenyn eller menyn **Alternativ** för att klistra in det ursprungliga bokmärket efter fästpunktsbokmärket och behålla båda i samma hierarki. Eller välj **Klistra in under Valt bokmärke** för att klistra in det ursprungliga bokmärket som ett underordnat bokmärke under fästpunktsbokmärket.

#### Tips:

1. Bokmärket länkar till dess ursprungliga plats i dokumentet även om det flyttats.

2. Du kan trycka på Skift eller Ctrl och klicka för att välja flera bokmärken samtidigt, eller trycka på Ctrl och A för att välja alla bokmärken.

#### Ta bort ett bokmärke

Om du vill ta bort ett bokmärke gör du något av följande:

- Välj det bokmärke du vill ta bort och klicka på knappen **Ta bort**  $\overline{k}$  högst upp på bokmärkespanelen.
- Högerklicka på bokmärket du vill ta bort och välj **Ta bort**.
- Välj det bokmärke du vill ta bort genom att klicka på menyn Alternativ 
   högst upp på bokmärkespanelen och välja Ta bort.

#### Tips:

1. Om du tar bort ett bokmärke försvinner även alla dess underordnade bokmärken. 2. Du kan trycka på Skift eller Ctrl och klicka för att välja flera bokmärken samtidigt, eller trycka på Ctrl och A för att välja alla bokmärken.

# Skriv ut

### Hur skriver man ut PDF-dokument?

- 1. Kontrollera att du har installerat skrivaren.
- 2. Välj **Skriv ut** på fliken **Arkiv** för att skriva ut ett PDF-dokument, eller välj **Batchutskrift** på fliken **Arkiv** för att lägga till flera PDF-dokument och skriva ut dem.
- 3. Ange skrivare, utskriftsintervall, antal kopior och andra alternativ.
- 4. Klicka på **OK** om du vill skriva ut.

### Skriv ut en del av en sida

Om du vill skriva ut en del av en sida måste du använda kommandot för ögonblicksbilder.

- Välj kommandot för ögonblicksbilder genom att välja **Start > Ögonblicksbild**.
- Dra runt området du vill skriva ut.
- Högerklicka i det markerade området och välj **Skriv ut**, sedan läser du dialogrutan **Skriv ut**.

### Skriva ut de angivna sidorna eller avsnitten

Med Foxit PDF Reader kan du skriva ut sidor eller avsnitt kopplade till bokmärken direkt från bokmärkespanelen. Anvisningarna är följande:

- Om bokmärkespanelen är dold öppnar du den genom att välja Visa > Visningsinställningar > Navigeringspaneler > Bokmärken.
- I bokmärkespanelen klickar du för att välja ett bokmärke eller trycker på **Skift** eller **Ctrl** + **klickar** för att välja flera bokmärken.
- Högerklicka på det valda bokmärket, välj Skriv ut sida/sidor för att skriva ut de sidor där de valda bokmärkena (inklusive underordnade bokmärken) är, eller välj Skriv ut avsnitt för att skriva ut alla sidor i de bokmärkta avsnitten (inklusive underordnade bokmärken).
- I dialogrutan **Skriv ut** anger du skrivare och andra önskade alternativ och klickar sedan på **OK**.

**Observera**: Bokmärken visas hierarkiskt, med överordnade bokmärken och underordnade bokmärken. Om du skriver ut ett överordnat bokmärke skrivs även allt sidinnehåll kopplat till dess underordnade bokmärken ut.

### Utskriftsoptimering

Med Utskriftsoptimering kan du optimera utskrifter från en PCL-drivrutin, med funktioner som ersättning av teckensnitt eller sökning efter vertikala och horisontella regler. Foxit PDF Reader har ett alternativ för att automatiskt upptäcka skrivare som har stöd för PCLoptimering, vilket förbättrar utskriftshastigheten. Om du vill aktivera utskriftsoptimering följer du anvisningarna nedan:

- Välj **Arkiv** > **Skriv ut** för att öppna utskriftsdialogrutan.
- Klicka på Avancerat överst i dialogrutan Skriv ut.
- I dialogrutan **Avancerat** gör du följande:
  - Välj en skrivare från skrivarlistan och klicka på Lägg till om du vill lägga till den valda skrivaren i listan med PCL-drivrutiner.
  - Markera ett av optimeringsalternativen (Använd alternativet <PCL\_level> Drivrutin för <PCL\_level> skrivare) baserat på skrivarens drivrutinsnivå.
  - Klicka på OK.

Sedan kan du börja skriva ut med optimerade drivrutiner. Och du kan även ta bort skrivaren från listan med PCL-drivrutiner om du inte är nöjd med utskriftsresultaten. Välj den drivrutin du vill ta bort från listan med PCL-drivrutiner, klicka på **Ta bort** och bekräfta åtgärden genom att klicka på **OK**.

Tips: Tips! Om du vill aktivera PCL-utskriftsoptimering bör du kontrollera att alternativet **Använd GDI+-utdata för alla skrivartyper** i skrivarinställningarna är avmarkerat. I annat fall gäller inställningarna i skrivarinställningarna och GDI+-enheten används för utskrift på alla typer av skrivare.

### Dialogrutan Skriv ut

Dialogrutan Skriv ut är det sista steget före utskrift. I dialogrutan **Skriv ut** kan du göra ett antal ändringar i hur dokument skrivs ut. Följ de stegvisa anvisningarna i dialogrutan **Skriv ut**.

Om du vill öppna dialogrutan **Skriv ut** väljer du **Arkiv** > **Skriv ut** eller högerklickar på fliken och väljer **Skriv ut aktuell flik** om du använder bläddring bland flera flikar.

| annin.                                   | Print to Evernote                                      | Egenskaper Avancerat                                                                                                    |                                                                                                    |
|------------------------------------------|--------------------------------------------------------|----------------------------------------------------------------------------------------------------|----------------------------------------------------------------------------------------------------|
| opior:                                   | 1 🗘 Sortera                                            | Skriv ut som gr <u>å</u> skala                                                                                                    | Utfallsmärken                                                                                                    |
| örhandsgra<br>oom:<br>okument:<br>ppper: | inskning<br>93,59%<br>8,3 x 11,7 tum<br>8,5 x 11,0 tum | Utskriftsinterval<br>O Aktuell vy<br>O Aktuell sida<br>O Aktuell sida<br>O Aituell sida<br>Siglor: I-245<br>Exempel: 1,5-9,12 O<br>Underuppsättning: Alla sidor inom intervalle ~<br>Motsatta sidor | <ul> <li>Skriv ut dubbelsidigt</li> <li>Vänd längs långsidan</li> <li>Vänd längs kortsidan</li> <li>Automatisk rotation</li> <li>Automatisk centrering</li> </ul> |
|                                          | Food Feader                                            | Utskriftshantering           Skala         Stora sidor<br>sida vid sida         Elera sidor<br>per ark         Häfte                                                                                | Orientering Automatisk stående/liggande v                                                                                                    |
| L                                        | All-CodesCit Party er                                  | <u>Appassa till skrivarmarginaler</u> <u>Minska till skrivarmarginaler</u>                                                                                                    | Skriv ut vad<br>Dokument och markeringar v<br>Sammanfatta kommentarer                                                                                             |
| < Sidan 1 av 249                         |                                                        | <ul> <li>○ Anpassad skala</li> <li>□ Vāj papperskāla enligt PDF-sidans st<u>o</u>rlek</li> </ul>                                                                                                    | Utdata<br>🗌 Simulera påtryck                                                                                                    |

Dialogrutan Skriv ut

## Kontakta oss

Kontakta oss gärna om du behöver information eller har problem med våra produkter. Vi finns alltid här, redo att ge dig bättre service.

• Kontorsadress: Foxit Software Incorporated 41841 Albrae Street Fremont, CA 94538 USA • Försäljning: 1-866-680-3668 • Support: 1-866-MYFOXIT, 1-866-693-6948 eller 1-510-438-9090 • Webbplats: www.foxit.com • E-post: Försäljning och information: sales@foxit.com Teknisk support: Skicka in <u>en felanmälan online</u> Marknadsavdelningen: marketing@foxit.com